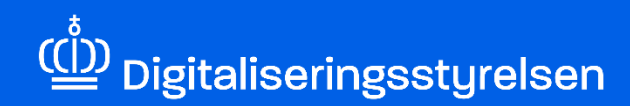

# **DIGITAL FULDMAGT**

Sådan anmoder du som MitID privat til erhverv-bruger om Digital Fuldmagt hos en anden organisation

Version: 1.0

Udgivelsesdato: oktober 2024

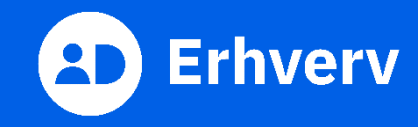

## Indledning

Denne vejledning forklarer trinvis, hvordan din organisation anmoder en anden organisation, med andre ord et andet CVR-nummer, om ret til at agere digitalt på vegne af den anden organisation, fx adgang eller ret til at indberette digitalt i en selvbetjening. Din organisation kan fx være en revisorvirksomhed, et advokatbureau eller et administrationsbureau, som skal hjælpe en anden organisation.

Denne vejledning er kun relevant, hvis din organisation:

- bruger MitID privat til erhverv
- ikke er tilsluttet MitID Erhverv.

Du bruger MitID privat til erhverv, hvis du vælger at logge på som ledelsesrepræsentant under login til en selvbetjening på vegne af din organisation. Det gør du, efter du har indtastet dit MitID bruger-ID og godkendt login med fx MitID app. Hvis du er MitID privat til erhverv-bruger, skal du anmode om ret til at agere digitalt på vegne af en anden organisation via Digital Fuldmagt, som er den fællesoffentlige fuldmagtsløsning.

#### Det skal du bruge, når du anmoder om Digital Fuldmagt

Inden du går i gang, skal du have forberedt 3 ting:

- MitID.
- CVR-nummeret på den organisation, som din organisation skal agere digitalt på vegne af.
- Hvilke rettigheder fuldmagten skal gælde for. En rettighed kan være en adgang eller en ret til at indberette på en selvbetjening.

#### Hvis du ikke er MitID privat til erhverv-bruger

Du kan ikke bruge denne vejledning, da din organisation skal anmode om erhvervsfuldmagt i MitID Erhverv. Læs i stedet følgende vejledning:

Sådan anmoder du om erhvervsfuldmagter i MitID Erhverv (pdf)

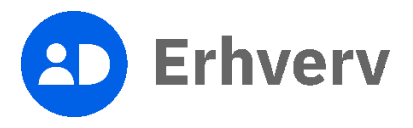

### 1. Sådan anmoder du om Digital Fuldmagt

| Trin | Beskrivelse                                                                                                    | Billede |
|------|----------------------------------------------------------------------------------------------------|---------|
| 1    | Følg dette link:<br>https://mitid-erhverv.dk/digitalfuldmagt/<br>Nederst på siden findes "Digital Fuldmagt"-knappen.<br>Det er vigtigt, at du ikke er logget ind andre steder, fx<br>virk.dk, skat.dk, med MitID. Det er en god ide at<br>lukke browseren og starte den igen, før du går i gang. |         |

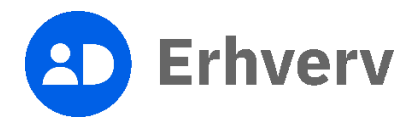

| Trin | Beskrivelse                                                                                                    | Billede                                                                                                    |
|------|----------------------------------------------------------------------------------------------------|----------------------------------------------------------------------------------------------------|
| 2    | Indtast dit MitID bruger-ID og godkend med dit<br>identifikationsmiddel<br>Login med dit identifikationsmiddel, der kan være en<br>af følgende:<br>• MitID app<br>• MitID chip<br>• MitID kodeviser<br>• MitID kodeoplæser | MitD       Lokal 1dP         Log på hos MitD Erhverv       Mit 1 = 0         BRUGER-ID       Skjul         fortfsat       ->         © Glemt bruger-ID?       ->         Husk mig hos MitD Erhverv       -         Afbryd       Hjælp |
|      |                                                                                                    |                                                                                                    |

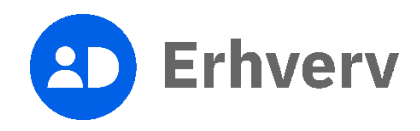

| Trin | Beskrivelse                                                                                                    | Billede                                                                                                    |
|------|----------------------------------------------------------------------------------------------------|----------------------------------------------------------------------------------------------------|
| 3    | Vælg "Log på som ledelsesrepræsentant"<br>Hvis du vælger "Log på som privatperson", kan du<br>ikke anmode om Digital Fuldmagt, som gælder for<br>din organisation. |                                                                                                    |
|      |                                                                                                    | Log på som privatperson ♥   ▲   Log på som ledelsesrepræsentant ♥   ● CVR-nummer:   CVR-nummer:   ● Om Log II   ● Om Log II   ● Om Log II   ● Om Log II   ● Om Log II   ● Om Log II   ● Om Log III   ● Om Log III   ● Om Log IIII   ● Om Log IIIIIIII   ● Om Log IIIIIIIIIIIIIIIIIIIIIIIIIIIIIIIIIII |

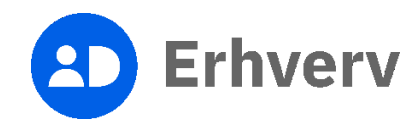

| Trin | Beskrivelse                                              | Billede                                                                                                    |
|------|----------------------------------------------------------|----------------------------------------------------------------------------------------------------|
| 4    | Vælg fanen "Anmod om fuldmagt" øverst på siden           | E Fuldmagt Giv fuldmagt Anmod om fuldmagt Mine fuldmagter                                                                                                    |
|      |                                                          | Velkommen til digital fuldmagt                                                                                                    |
|      |                                                          | Med digital fuldmagt kan du:<br>• Give en anden organisation fuldmagt til at udføre handlinger digitalt på dine vegne.<br>• Anmode en anden organisation om fuldmagt til at udføre handlinger digitalt på dennes vegne.<br>• Se, hvilke fuldmagter du har afgivet eller modtaget.<br>Vælg hvilken handling, du ønsker at udføre, i topmenuen.<br>Bemærk, at en digital fuldmagt ikke kan printes og bruges som en fysisk fuldmagt. |
| 5    | Indtast det CVR-nummer, som du anmoder om fuldmagten hos | Anmod om fuldmagt                                                                                                    |
|      | Så Tryk på "Søg"-knappen.                                | 1     2     3     4     5       Hvem     Hvad     Gyldighedsperiode     Godkend     Kvittering   Valg hvem, du vil anmode om fuldmagt Angiv CVR.nummeret for den virksomhed, du vil anmode om fuldmagt, og klik på "Søg". <u>Mangler du CVR.nummeret, kan du finde det på CVR på Virk</u> Indtast CVR.nummer* Indtast CVR.nummer Søg                                                                                               |

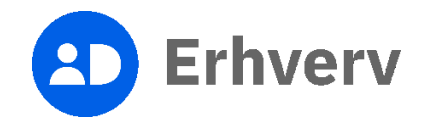

| Trin | Beskrivelse                                                       | Billede                                                             |
|------|-------------------------------------------------------------------|---------------------------------------------------------------------|
| 6    | Tjek, om den korrekte organisation vises                          |                                                                     |
|      | Hvis den viste organisation er korrekt, skal du vælge<br>"Næste". | Anmod om fuldmagt                                                   |
|      |                                                                   | Vælg hvem, du vil anmode om fuldmagt                                |
|      |                                                                   | . CVR.nummer<br>Tryk på "Næste", hvis du vil anmode om fuldmagt fra |
|      |                                                                   | Eorkers virksomhed? Klik her for at prøveligen                      |
|      |                                                                   |                                                                     |

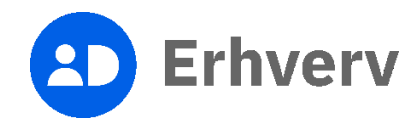

| Irin | Beskrivelse                                                                                                    | Billede                                                                                                    |                                                                                                    |         |
|------|----------------------------------------------------------------------------------------------------|----------------------------------------------------------------------------------------------------|----------------------------------------------------------------------------------------------------|---------|
| 7    | Juster eventuelt visning af rettighederne                                                                                                    |                                                                                                    |                                                                                                    |         |
|      | Du kan få vict rettighederne på 2 måder:                                                                                                    | Alle rettigheder                                                                                                    |                                                                                                    | E Liste |
|      | Du kan la vist rettighederne på 2 mader.                                                                                                    | Arbejdsulykke og tilsyn                                                                                                    | Her finder du retigneder til BASI, OnlineAt m.m.                                                                                                    | ~       |
|      | Som kategori                                                                                                    | Byggeri og anlæg                                                                                                    | Her finder du blandt ander retsigneder til Ejendomoregistreringsponsien og BBR                                                                                                    | ~       |
|      | • Som liste                                                                                                    | Data og statistik                                                                                                    | Her finder du retigneder til at administrere energidasa og data for udsatte grupper samt indberette løn- og fraværsstatistik                                                                                                    | ~       |
|      | John hate                                                                                                    | Det retslige område                                                                                                    | Her kan du finde rettigheder, der vedrarer det rettige onvikle. Herunder Haringsportalen                                                                                                    | ~       |
|      | Du kan finde "Liste"- eller "Kategori"-knappen øverst                                                                                                    | Ejendom og adresse                                                                                                    | Her finder du retognaser til Ejerfortegneten og Dansk Adresseregister                                                                                                    | ~       |
|      | i høire hjørne af listen over rettigheder.                                                                                                    | Fødevare- og Landbrugsstyrelsen                                                                                                    | Her finder au retigneder til en nelske IT-systemer under GLRICHR (Generelle Landbrugsregister/Centrale Husdyndbrugsregister) fil Suneflyttedataldeen og<br>Landbrugsindberetning                                                                                                    | ~       |
|      |                                                                                                    | KOMBIT                                                                                                    | Her finder du retsgrader til Beskedfordeleren. Stattesystemenre og RUS                                                                                                    | ~       |
|      |                                                                                                    | Miljø og landbrug                                                                                                    | Her finder du retigneder til at administrere vand- og affaktistara, mijagoskendelser, adgang til landbrugsindberetning dk m.m                                                                                                    | ~       |
|      |                                                                                                    | Personale og økonomi                                                                                                    | Her finder du restgineder til at administrere ferlepenge, barsel, refusion, pension m.m.                                                                                                    | ~       |
|      |                                                                                                    | Skatter og afgifter                                                                                                    | Skatter og afgifter                                                                                                    | ~       |
|      |                                                                                                    | Transport                                                                                                    | Her finder du retogneder vedr. karetepidokumentation, trailerservice m.m.                                                                                                    | ~       |
|      |                                                                                                    | Uddannelse og prøver                                                                                                    | Her finder du retignader til AUB-indberetninger. VEU-kurser, kareprovebooking m.m.                                                                                                    | ~       |
|      |                                                                                                    | Ovrige                                                                                                    | Orrige                                                                                                    | ~       |
|      |                                                                                                    | Ovrige                                                                                                    | Her finder au blandt andet Bastspakke, undtagetsersregister m.m.                                                                                                    | ~       |
| 8    | Sæt flueben ude for de rettigheder, som du gerne vil<br>have fra den organisation, som du skal agere digitalt<br>på vegne af<br>En rettighed kan være en adgang eller en<br>selvbetjening.<br>Vælg "Næste". | Ourige       Administration of undergram points for       Enclosure       Schlattages Michaelments Michaelments       Schlattages Michaelments       Schlattages Michaelments       Schlattages Michaelments       Schlattages Michaelments       Schlattages Michaelments       Schlattages Michaelments       Schlattages Michaelments       Schlattages Michaelments       Schlattages Michaelments       Formge | Attribute         Notinger pive adgest for reducted/or reducted/or admoster on not begre undages også skilder/energ           Stattback         Privalger pive adgest för reducted/or reducted/or admoster on not begre undages også skilder/energ           Stattback         Basspassion indensider figures ATI- først at stig å ATI- despessiveren förenside påger endages også skilder/energ           Stattback         Basspassion indensider figures ATI- først at stig å ATI- despessiveren förenside påger endages også skilder/energ           Stattback         Basspassion indensider figures ATI- først at stig å ATI- despessiveren förenside indensider förenside indensider indensider förenside indensider förenside indensider förenside indensider förenside indensider förenside indensider förenside indensider förensider indensider förenside indensider förensider indensider förensider indensider förensider indensider i förensider indensider i förensider i densider i förensider i densider i densiderender i densider i densider i densiderender i densiderender i de | A IIII  |

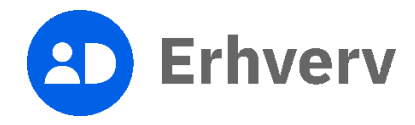

| Trin | Beskrivelse                                                                                                    | Billede                                                                                                    |
|------|----------------------------------------------------------------------------------------------------|----------------------------------------------------------------------------------------------------|
| 9    | <ul> <li>Vælg, hvor længe fuldmagten skal være gyldig</li> <li>Du kan vælge en af følgende 2 muligheder:</li> <li>Til fuldmagten bliver tilbagekaldt<br/>(gyldig i 10 år).</li> <li>Til den udløbsdato, som du selv vælger.</li> <li>Vælg "Næste".</li> </ul>                                                                                                    | Anmod om fuldmagt                                                                                                    |
| 10   | <ul> <li>Tjek, om fuldmagtens oplysninger er korrekt</li> <li>Oplysningerne består af: <ul> <li>hvem, der giver fuldmagten</li> <li>hvilken organisation, der modtager fuldmagten</li> <li>hvilke rettigheder fuldmagten gælder for</li> <li>hvornår fuldmagten udløber.</li> </ul> </li> <li>Hvis der er fejl i oplysningerne, skal du vælge<br/>"Forrige" for at rette oplysningerne.</li> <li>Vær opmærksom på, at du ikke kan rette<br/>oplysningerne, når du har underskrevet fuldmagten.</li> <li>Hvis alt ser korrekt ud, skal du trykke på "Bekræft".</li> </ul> | Anmod om tuldmagt   1   1   1   1   1   1   1   1   1   1   1   1   1   1   1   1   1   1   1   1   1   1   1   1   1   1   1   1   1   1   1   1   1   1   1   1   1   1   1   1   1   1   1   1   1   1   1   1   1   1   1   1   1   1   1   1   1   1   1   1   1   1   1   1   1   1   1   1   1   1   1   1   1   1   1   1   1   1   1   1   1   1   1   1   1   1   1   1   1   1    1 |

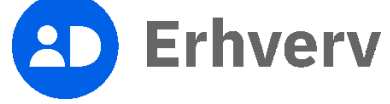

| Trin | Beskrivelse                                                                                                | Billede                                                                                                    |
|------|----------------------------------------------------------------------------------------------------|----------------------------------------------------------------------------------------------------|
| 11   | Din anmodning om fuldmagt er nu sendt af sted til den organisation, som giver fuldmagten                   | Anmoa om tulamagt                                                                                                    |
|      | Den organisation, som giver fuldmagten, vil modtage besked i Digital Post.                                 | 1 2 3 4 5<br>Hvem Hvad Gyldighedsperiode Godkend Kvittering                                                                                                    |
|      | Ansker du at se fuldmagter, som din erganisation har                                                       | ✓ Kvittering                                                                                                    |
|      | anmodet om, kan du trykke på "Se dine fuldmagter".                                                         | Du har med succes anmodet om fuldmagt.<br>Anmodningen om fuldmagt er sendt til [CVR nummer ]].<br>Du modtager besked i Digital Post, når din anmodning er blevet behandlet. Du kan udføre handlinger på vegne af [CVR nummer ]], når fuldmagten er godkendt. |
| 12   | Fuldmagten er først gyldig, når den organisation,<br>som skal give fuldmagten, har godkendt<br>anmodningen |                                                                                                    |
|      | Du vil modtage besked via Digital Post, når<br>organisationen har godkendt den.                            |                                                                                                    |

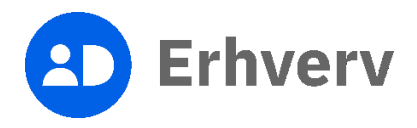